# ID Maintenance Tool User Guide Easily manage your users' *lexis.com*<sup>®</sup> IDs with this time-saving tool.

The ID Maintenance tool, available via a new tab on the PowerInvoice<sup>™</sup> service, lets you manage your users' *lexis.com*<sup>®</sup> IDs. You can search your LexisNexis<sup>®</sup> users to locate specific sets of IDs; edit, deactivate or add new IDs, as needed; and view and/or reset passwords. For example, if an individual will be serving in a temporary position, you can instruct the system to automatically deactivate that user's ID on the date you specify. If an individual forgets his or her ID, you can use the tool to assist that user. Now, for billgroups you manage without access to personally identifiable information, you can specify the format you prefer for new-user temporary passwords. Because the ID Maintenance tool is Web based, all changes take place right away.

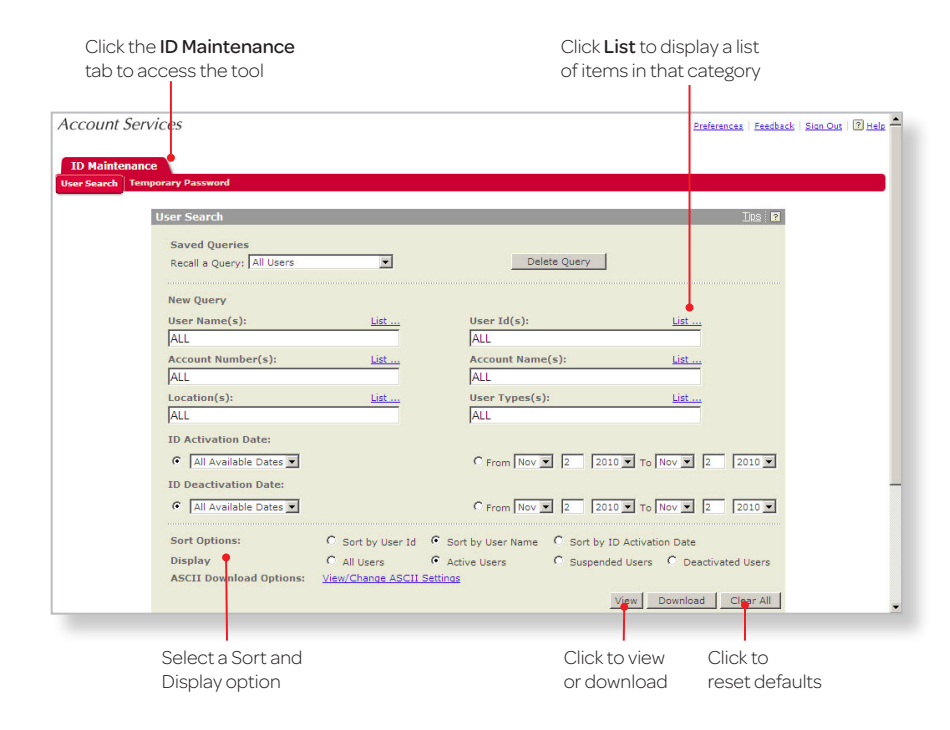

Your search results are displayed on the User List page. If you selected Download, a Download Maintenance Activity form appears to let you indicate the download format and range of pages you want to receive. **Note**: To reset all the fields back to the default settings, click **Clear All**. If you are a specified administrator, a special tab for ID Maintenance will display at the top of your PowerInvoice screen. Click this tab to display the User Search form, which is the "home page" of the ID Maintenance tool, used in all of its functions.

# The ID Maintenance Tool Home Page

You can access the basic functions of the ID Maintenance tool from the User Search form. This form allows you to search for information on users, accounts and locations related to the IDs in your firm.

You may search by specific user name(s), account number(s) (billgroup, e.g., 123ABC), location(s), user ID(s) and account name(s) (firm name, e.g., Madison & Marbury), or you can view all at one time. If you click **List**, located at the top right of each search box, you can display a list of all the items in that category, e.g., a list of all user names.

To generate a list of specific users, user IDs, etc., within your organization:

- 1. Select one or more options that will best narrow your results to the data you want.
- 2. Select how you want your results sorted: By user ID or name, or by activation date. Then select the users to include in the report view: All users, active users, suspended users or deactivated users.
- 3. Click **View** to display your results or click **Download** to have them downloaded to a file on your PC.

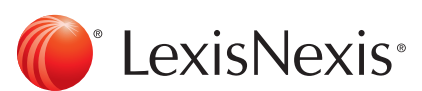

### The User List Page

The User List page displays IDs that match your query. Each row shows details such as User ID, User Name, User Status and more.

> By checking multiple check boxes you can

suspend, reactivate or

deactivate multiple ld's at one time.

To manage multiple user IDs, check the box next to each user name and click the **Actions** option to complete the function.

To manage a single ID, click the appropriate link in the column on the far right of this page.

This page allows you to:

- Edit IDs: Click the Edit link to display an Edit User form. (See page 5 for instructions.)
- Investigate: Click this link to complete a form and the LexisNexis<sup>®</sup> security team can begin an investigation into any unauthorized use.
- Clone IDs: Click this link to create a new user ID with entitlements that are similar to those of the existing user. The Clone ID form asks you to identify the user who will be assigned this new ID. (See page 3 for instructions.)
- **Suspend:** Click this link to quickly and temporarily suspend a user ID. You can reactivate a suspended ID up to 12 months.
- **Deactivate IDs:** Click the **Deactivate** link to quickly and permanently delete a user ID. (See page 5 for instructions.)

| Account Services                                        |                                                         | Preferences   Feedback   Sign Out   ? Help                         |
|---------------------------------------------------------|---------------------------------------------------------|--------------------------------------------------------------------|
| ID Maintenance<br>User Search Tempora/y Password        |                                                         | Download   Edit Search User List                                   |
| Report Date : 11/02/2010                                | User List<br>4 user(s) found<br>Users 1 thru 4          | Go to User List Page: 1 💌<br>Save Query                            |
| Suspend Selected User(s)<br>Reactivate Selected User(s) | Account Account Name & Location<br>Number               | ID ID User ID Operations<br>Activation Deactivation<br>Date Date   |
| Deactivate Selected User(s)                             | LN INTERNAL TEST - CLIENT<br>ADMIN<br>MIAMISBURG,OH     | 02/27/2008 09/15/2010<br>Edit Investigate Clone Suspend Deactivate |
| 9FQGNP ATest, NewU1 ACTIVE                              | 133 LN INTERNAL TEST - CLIENT<br>ADMIN<br>MIAMISBURG,OH | 10/22/2007 Edit Investigate Clone Suspend Deactivate               |
| TEST1 Smith, John ACTIVE                                | 133 LN INTERNAL TEST - CLIENT<br>ADMIN<br>MIAMISBURG,OH | 10/26/2007 Edit Investigate Clone Suspend Deactivate               |
| 187VETZ Bass, Sue ACTIVE                                | 133 LN INTERNAL TEST - CLIENT<br>ADMIN<br>MIAMISBURG,OH | 03/05/2008                                                         |
|                                                         | User List<br>🗘 Users 1 thru 4 🖒                         | Go to User List Page: 1                                            |
|                                                         |                                                         |                                                                    |

| Account Services                                   |                                                                                                    | Preferences   Feedback   Sion Out   3       |
|----------------------------------------------------|----------------------------------------------------------------------------------------------------|---------------------------------------------|
| ID Maintenance<br>User Search   Temporary Password |                                                                                                    | Edit Search   User List   Greate Similar U  |
| Creat<br>Creat<br>Use<br>Use<br>ID /<br>ID /       | ated From User Information<br>r ID: US85JFP12345<br>r Name: 123456,us85jf<br>kctivation Date: 06/15/2010<br>Deactivation Date: | Last Name*:<br>First Name*:<br>Middle Name: |
| Acc:<br>Acc:<br>133V                               | ount Information<br>unt Number<br>XM                                                                                           | Account Name & Location                     |
| Prod                                               | luct Subscriptions available to t                                                                                              | this User                                   |
| * Ent                                              | ry Required                                                                                                    | Create User List Clear All                  |

## Create a New ID

You can create new IDs by selecting an existing user who has the entitlements your new ID needs. The ID Maintenance tool will automatically use the setup options and entitlements information from that person's user ID as a template to create a new user ID. When you identify an ID with the entitlements you want to use, click the **Clone** link on the User List page. Fill in the required fields, which include Last Name and First Name.\* If you wish to deactivate the ID at a specified time in the future (for summer associates, for example), click the radio button next to the date boxes and select the date on which you want the ID to be deactivated. Click Create, and a new ID with the same entitlements as the model will be created.

When you create a new ID, a confirmation screen will display.

\*These are the only fields you can change.

| Create Similar User Confirm | nation IIIs I                      |  |
|-----------------------------|------------------------------------|--|
| This ID is now Activ        | View ID Card                       |  |
| User Information            |                                    |  |
| User ID:<br>Password        | QVFQ5JD                            |  |
| User Name:                  | user test 1.John                   |  |
| ID Activation Date:         | 11/02/2010                         |  |
| ID Deactivation Date:       |                                    |  |
| Account Information         |                                    |  |
| Account Number              | Account Name & Location            |  |
| 133                         | Biggs & Boggs<br>Dayton, OH 45331  |  |
|                             | Edit User Create Another ID Finish |  |
|                             |                                    |  |

# **Confirmation Screen**

The new ID number and temporary password display on the screen, along with other identification information. This password is temporary and will need to be changed by the end user upon the first log on. You can also view and/or print an ID card by clicking **View ID Card**. (The temporary password will not be printed on the card.)

Note: The card will be printed to your local printer.

# Specify Temporary Password Format

For billgroups you manage without access to personally identifiable information, you have the option of specifying a preferred format for new-user temporary passwords. To make management easier, you can choose the user's last name or a custom format rather than a randomly generated temporary password. Of course, users will still select a permanent password upon first log on.

|                                                                                                    | rvices                                                                                                    |                                                                                                    |                                                                                                    | Preferences   Peedbat                                                                                                    | <u>tk   Sign Out</u>   ? Help                                  |
|----------------------------------------------------------------------------------------------------|----------------------------------------------------------------------------------------------------|----------------------------------------------------------------------------------------------------|----------------------------------------------------------------------------------------------------|----------------------------------------------------------------------------------------------------|----------------------------------------------------------------|
| ID Maintenar                                                                                                    | nce                                                                                                    |                                                                                                    |                                                                                                    |                                                                                                    |                                                                |
| ser Search Te                                                                                                    | emporary Password                                                                                                    |                                                                                                    |                                                                                                    |                                                                                                    |                                                                |
| change passwo                                                                                                    | ord settings, select billgroup(s) and click the "E                                                                                                    | dit Settings" button. Select the app                                                                                                    | ropriate setting, then click "Sav                                                                                                    | /e."                                                                                                    |                                                                |
| groups that hav<br>aracters. There                                                                                                    | ve access to sensitive documents require high-<br>fore, some billgroups below may not allow cha                                                                                                    | er security standards. Temporary p<br>inges to the temporary password se                                                                                                    | asswords within such billgroup:<br>atting.                                                                                                    | s must be comprised of                                                                                                    | randomly generated                                             |
| age: 1 V                                                                                                    | ¢                                                                                                    | 1 - 7 of 7 🖒                                                                                                    | -                                                                                                    | Edit Settings                                                                                                    |                                                                |
| illgroup<br>Jumber                                                                                                    | Billgroup Name                                                                                                    | Location                                                                                                    | Password Setting                                                                                                    | Select all                                                                                                    |                                                                |
| L33VXK                                                                                                    | LN INTERNAL TEST - CLIENT ADMIN                                                                                                    | MIAMISBURG, OH                                                                                                    | Randomly Generated                                                                                                    |                                                                                                    |                                                                |
| 133VXM                                                                                                    | LN INTERNAL TEST - CLIENT ADMIN                                                                                                    | MIAMISBURG, OH                                                                                                    | Randomly Generated                                                                                                    |                                                                                                    |                                                                |
| L33VXN                                                                                                    | LN INTERNAL TEST - CLIENT ADMIN                                                                                                    | MIAMISBURG, OH                                                                                                    | Randomly Generated                                                                                                    |                                                                                                    |                                                                |
| L33VXP                                                                                                    | LN INTERNAL TEST - CLIENT ADMIN                                                                                                    | MIAMISBURG, OH                                                                                                    | Randomly Generated                                                                                                    |                                                                                                    |                                                                |
| 133VXQ                                                                                                    | LN INTERNAL TEST - CLIENT ADMIN                                                                                                    | MIAMISBURG, OH                                                                                                    | Randomly Generated                                                                                                    |                                                                                                    |                                                                |
| age: 1 💌                                                                                                    | 4                                                                                                    | 1 - 7 of 7 🖒                                                                                                    |                                                                                                    | Edit Settings                                                                                                    |                                                                |
| Pustom tempora                                                                                                    | ary password                                                                                                    |                                                                                                    |                                                                                                    |                                                                                                    |                                                                |
| CCOUNT SE<br>ID Maintenai<br>ser Search To                                                                                                    | ervices<br>nce<br>emporary Password                                                                                                    |                                                                                                    |                                                                                                    | Preferences   Feedba                                                                                                    | ick   Sign Out   🕑 Help                                        |
| ID Maintenar<br>Jser Search To<br>change passwo                                                                                                    | PrVICES<br>mporary Password<br>and settings, select bilgroup(s) and click the "E<br>ve access to sensitive documents require high                                                                                                    | Edit Settings" button. Select the app                                                                                                    | propriate setting, then click "Sa<br>basswords within such billgroup                                                                                                    | Preferences   Feedba<br>ve."<br>s must be comprised of                                                                                                    | ick   Sion Out   🕅 Hele                                        |
| CCOUNT Se<br>ID Maintenan<br>Iser Search Tr<br>change passwo<br>Igroups that hava<br>racters. There                                                                                                    | ervices<br>emporary Password<br>ord settings, select billgroup(s) and click the "E<br>ve access to sensitive documents require high<br>fore, some billgroups below may not allow cha                                                                                                    | Edit Settings" button. Select the app<br>er security standards. Temporary p<br>nges to the temporary password s<br>1 - 2 of 7 C                                                                                                    | propriate setting, then click "Sa<br>passwords within such billgroup<br>etting.                                                                                                    | Preferences   Eastba<br>ve."<br>s must be comprised of                                                                                                    | ick   Sian Qut   2 Hale                                        |
| CCOUNT Se<br>ID Maintenar<br>Iser Search Tr<br>change passwo<br>Igroups that hav<br>aracters. There<br>age:<br>iillgroup                                                                                                    | ervices<br>emporary Password<br>ord settings, select bilgroup(s) and click the "E<br>ve access to sensitive documents require high<br>fore, some bilgroups below may not allow chs<br>Billgroup Name                                                                                                    | Edit Settings" button. Select the app<br>er security standards. Temporary<br>anges to the temporary password s<br>1 • 7 of 7 أ                                                                                                    | propriate setting, then click "Sa<br>sesswords within such billgroup<br>etting.<br>Password Setting                                                                                                    | Preferences   Eastbar<br>ve."<br>s must be comprised of<br>Edit Settings<br>Select all                                                                                                    | tak   <u>Sian Out</u>   2] <u>Hela</u><br>f randomly generated |
| CCOUNT Se<br>ID Maintenar<br>ser Search T<br>change passwo<br>groups that hav<br>reacters. There<br>ige:<br>illgroup<br>umber                                                                                                    | ervices emporary Password ord settings, select bilgroup(s) and click the "E ve access to sensitive documents require high fore, some bilgroups below may not allow C Billgroup Name                                                                                                    | Edit Settings" button. Select the app<br>er security standards. Temporary p<br>anges to the temporary password s<br>1 - 7 of 7 ¢<br>Location                                                                                                    | propriate setting, then click "Sa<br>passwords within such billgroup<br>etting.<br>Password Setting<br>Edit Temporary Pa                                                                                                    | Preferences   Feedbar<br>ve."<br>s must be comprised of<br>Edit Settings<br>Select all                                                                                                    | tck   <u>Sion Qut</u>   2 <u>Hale</u><br>f randomly generated  |
| CCOUNT Se<br>ID Maintenar<br>Iser Search T<br>change passwo<br>groups that han<br>aracters. There<br>ige:<br>illgroup<br>umber                                                                                                   | ervices  mode  mporary Password  ord settings, select bilgroup(s) and click the "E ve access to sensitive documents require high fore, some bilgroups below may not allow the Billgroup Name UN INTERNAL TEST - CLIENT ADMIN                                                                                                    | Edit Settings" button. Select the app<br>er security standards. Temporary p<br>anges to the temporary password a<br>1 · 7 of 7 ¢<br>Location<br>MIAMISBURG, OH                                                                                                    | Possword Setting<br>Possword Setting<br>Edit Temporary Pa<br>C Randomly Ger                                                                                                    | Preferences   Feedbar<br>ve."<br>s must be comprised of<br>Edit Settings<br>Select all<br>sssword Settings<br>terated                                                                        | tok   <u>Sion Qut</u>   2] <u>Helo</u><br>f randomly generated |
| CCOUNT Se<br>ID Maintenan<br>Iser Search Tr<br>change passwo<br>groups that han<br>reacters. There<br>igge:<br>iligroup<br>umber<br>133VXK                                                                                       | Ince<br>Ince<br>Ince | Edit Settings" button. Select the app<br>er security standards. Temporary p<br>anges to the temporary password a<br>1 · 7 of 7 ¢<br>Location<br>MIAMISBURG, OH<br>MIAMISBURG, OH                                                                                        | Popriate setting, then click "Sa<br>passwords within such bilgroup<br>etting.<br>Password Setting<br>Edit Temporary Pa<br>C Randomly Gen<br>C User's Last Na                                                                                                    | Preferences   Feedbar<br>ve."<br>s must be comprised of<br>Edit Settings<br>Select all<br>session Settings<br>rerated<br>ime                                                                 | tck   <u>Sion Qut</u>   2] <u>Hels</u><br>f randomly generated |
| CCOUNT Se<br>ID Maintenar<br>ser Search Tr<br>Change passwo<br>groups that han<br>reacters. There<br>age:<br>illgroup<br>umber<br>133VXK<br>133VXK<br>133VXK                                                                     | Ince<br>Ince<br>Ince | Edit Settings" button. Select the app<br>er security standards. Temporary p<br>songes to the temporary password s<br>1 - 7 of 7 ¢<br>Location<br>MIAMISBURG, OH<br>MIAMISBURG, OH                                                                                       | Password Setting<br>Edit Temporary Pa<br>C Randomly Gen<br>C User's Last Na<br>C Custom                                                                                                    | Preferences   Feedbar<br>ve."<br>s must be comprised of<br>Edit Settings<br>Select all<br>sessoord Settings<br>rerated<br>ime                                                                | tok   <u>Sion Qut</u>   2] <u>Helo</u><br>f randomly generated |
| CCOUNT Se<br>ID Maintenar<br>See Search Tr<br>Change passwo<br>groups that han<br>aracters. There<br>age:<br>illgroup<br>umber<br>133VXK<br>133VXK<br>133VXK<br>133VXK                                                           | Arvices  Ance  Ance Ance                                                                                                    | Edit Settings" button. Select the app<br>er security standards. Temporary pa<br>songes to the temporary password s<br>1 - 7 of 7 ¢><br>Location<br>MIAMISBURG, OH<br>MIAMISBURG, OH<br>MIAMISBURG, OH                                                                   | Password Setting<br>Password Setting<br>Edit Temporary Pa<br>C Randomly Gen<br>C User's Last Na<br>C Custom<br>Firm Name                                                                                                    | Preferences Eastbar<br>ve."<br>s must be comprised of<br>Edit Settings<br>Select all<br>sessional Settings<br>reated<br>ime                                                                  | tek   <u>Sien Qut</u>   2] <u>Hele</u><br>f randomly generated |
| CCOUNT Se<br>ID Maintenar<br>See Search Tr<br>Change passwo<br>groups that han<br>aracters. There<br>age:<br>illigroup<br>umber<br>133VXK<br>133VXK<br>133VXK<br>133VXK<br>133VXK                                                | Arvices  Arvices Arvices  Arvices Arvices                                                                                                    | Edit Settings" button. Select the app<br>er security standards. Temporary p<br>mges to the temporary password a<br>1 - 7 of 7<br>Location<br>MIAMISBURG, OH<br>MIAMISBURG, OH<br>MIAMISBURG, OH<br>MIAMISBURG, OH                                                       | Possword setting, then click "Sa<br>passwords within such bilgroup<br>etting.<br>Password Setting<br>Edit Temporary Pas<br>C Randomly Gen<br>C User's Last Na<br>C Custom<br>Firm Name<br>Temporary pass<br>characters in ley                                                                                                    | Preferences Eastbar<br>ve."<br>s must be comprised of<br>Edit Settings<br>Select all<br>second<br>terated<br>me<br>word must be 2-20<br>upth and must not                                    | tck   Sign Qut   2] Hala                                       |
| CCOUNT Se<br>ID Maintenar<br>New Search Tr<br>Change passwo<br>groups that han<br>rarecters. There<br>age:<br>IIIgroup<br>IIIgroup<br>IIIgroup<br>IIIIgroup<br>IIII<br>IIII<br>IIIII<br>IIIII<br>IIIIII<br>IIIIIIII              | Prvices  Proces  Proces Proces Proces Pr                                                                                                    | Edit Settings" button. Select the app<br>er security standards. Temporary p<br>inges to the temporary password 3<br>1 - 7 of 7<br>Location<br>MIAMISBURG, OH<br>MIAMISBURG, OH<br>MIAMISBURG, OH<br>MIAMISBURG, OH<br>MIAMISBURG, OH                                    | Propriate setting, then click "Sa<br>passwords within such bilgroup<br>etting.                                                                                                    | Preferences Exectly<br>ve."<br>s must be comprised of<br>Edit Settings<br>Select all<br>essword Settings<br>terated<br>time                                                                  | ick   Sien Qut   2 Hale                                        |
| CCOUNT Se<br>ID Maintenar<br>see Search Tr<br>Change passwo<br>groups that ha<br>ractors. There<br>ige:<br>II35VXK<br>II35VXK<br>II35VXK<br>II35VXK<br>II35VXK<br>II35VXK<br>II35VXK<br>II35VXK<br>II35VXK<br>II35VXK<br>II35VXK | Arvices  Arrow Constraints  Arrow Constraints  Arr                                                                                                    | Edit Settings" button. Select the app<br>er security standards. Temporary 1<br>nges to the temporary password s<br>1 - 7 of 7 ¢<br>Location<br>MIAMISBURG, OH<br>MIAMISBURG, OH<br>MIAMISBURG, OH<br>MIAMISBURG, OH<br>MIAMISBURG, OH<br>MIAMISBURG, OH                 | Possword Setting<br>Possword Setting<br>Edit Temporary Pa<br>C Randomly Ger<br>C User's Last Na<br>C Custom<br>Firm Name<br>Temporary pas<br>characters in lei<br>characters in lei<br>ch                                                                                                    | Ve."<br>s must be comprised of<br>Edit Settings<br>erated<br>me<br>woord must be 2-20<br>oph and must not<br>sharacters except<br>Save Cancel                                                | ick   Sien Qut   2 Hale                                        |
| CCOUNT Se<br>ID Haintenar<br>see Search. Tr<br>change passwor<br>groups that hai<br>racters. There<br>age:<br>133VXK<br>133VXK<br>133VXK<br>133VXR<br>133VXR<br>133VXR<br>133VXR<br>133VXR<br>133VXR<br>133VXR                   | Arvices  Arvices Arvices Arvices  Arvices Arvices A                                                                                                    | Edit Settings" button. Select the app<br>er security standards. Temporary p<br>nges to the temporary password's<br>1 - 7 of 7 ¢<br>Location<br>MIAMISBURG, OH<br>MIAMISBURG, OH<br>MIAMISBURG, OH<br>MIAMISBURG, OH<br>MIAMISBURG, OH<br>MIAMISBURG, OH<br>1 - 7 of 7 ¢ | Password Setting<br>Edit Temporary Pa<br>C Randomly Gen<br>C User's Last Na<br>C Custom<br>Firm Name<br>Temporary pass<br>characters in les<br>characters in les<br>c | Ve."<br>s must be comprised of<br>Edit Settings<br>is a Select all<br>second Settings<br>interated<br>interated<br>word must be 2-20<br>gth and must neg<br>tharacters except<br>Save Cancel | tek   <u>Sien Qut</u>   2] <u>Hele</u>                         |

From the ID Maintenance tab, click the Temporary Password secondary tab.

Click a checkbox in the right-hand column to select a billgroup, and then click Edit Settings.

Click the radio button for your selected temporary password setting: Randomly Generated, User's Last Name or a custom format such as Firm Name. Click Save.

To change password settings, select billgroup(s) and click the "Edit Settings" button. Select the appropriate setting, then click "Save." Billgroups that have access to sensitive documents require higher security standards. Temporary passwords within such billgroups must be comprised of randomly generated characters. Therefore, some billgroups below may not allow changes to the temporary password setting. ♀ 1 - 7 of 7 ♀ Edit Settings Location Billgroup Number Billgroup Name Password Setting Select all in view 133VXK LN INTERNAL TEST - CLIENT ADMIN MIAMISBURG, OH Randomly Generated LN INTERNAL TEST - CLIENT ADMIN MIAMISBURG, OH + FirmName LN INTERNAL TEST - CLIENT ADMIN MIAMISBURG, OH User's Last Name IN INTERNAL TEST - CLIENT ADMIN MIAMISBURG OH Randomly Generated 

Randomly Generated

Edit Settings

MIAMISBURG, OH

🗘 1 - 7 of 7 🖒

Updated settings appear in the fourth column under Password Setting. (Billgroups that have access to personally identifiable information require higher security settings and will not allow changes from the Randomly Generated setting.)

The next time you create an ID, the temporary password format will match your updated settings.

TD Mai

Page: 1 💌

133VXM

133VXN

133V/XP

133VXQ

Page: 1 💌

Custom temporary password

LN INTERNAL TEST - CLIENT ADMIN

# Edit User IDs

To edit a user ID, click Edit next to the ID you want to edit on the User List page. An Edit User form will display. This screen is useful for modifying user profiles if people change their names e.g., when getting married. All changes are made right away, as this is a Web-based product.

### View and Reset Passwords

Under certain circumstances, you can securely view passwords using the ID Maintenance tool. As the PowerInvoice administrator, you would need to sign the Password Administration Service Agreement enabling you to view passwords. In addition, the user would need to have a password that is strengthened for security purposes. With those provisions in place, you can click the Display Password button to provide the user with his or her password. For more information, contact your account representative.

When you reset a user's password, a new temporary password will pop up on this screen, allowing you to provide the temporary password to the end user. As soon as you click to another page, go back or click on another user, the new password will appear as starred out to protect the security of the password. This tool is useful for resetting individual IDs but is not designed to be used as a firm-wide password change tool.

# **Deactivate or Suspend IDs**

To permanently deactivate or temporarily suspend a user ID, click the appropriate link next to that user ID on the User List page. You will be asked to confirm that you actually want to deactivate or suspend that ID.

| Account Services               |                                                                                                    | Prei                                                                        | erences   Feedback   Sign Out   ? Help |
|--------------------------------|----------------------------------------------------------------------------------------------------|-----------------------------------------------------------------------------|----------------------------------------|
| ID Maintenance                 |                                                                                                    |                                                                             |                                        |
| User Search   Temporary Passwo | rd                                                                                                    |                                                                             | Edit Search User List Edit User        |
|                                | Edit User                                                                                                    | III III III                                                                 |                                        |
|                                | Edit User Information<br>User ID:<br>ID Status:<br>Data Status:<br>Last Name *:<br>First Name *:<br>Middle Name:<br>Password:<br>ID Activation Date:<br>ID Deactivation Date:<br>ID Future Deactivation Date: | View ID Card                                                                | )                                      |
|                                | Account Information<br>Account Number<br>133VXK<br>Compliance Investigation<br>Submit ID for investigation<br>* Entry Required                                                                                | Account Name & Location<br>LN INTERNAL TEST - CLIENT ADMIN<br>MIAMISBURG,OH | ļ                                      |

With the ID Maintenance tool, you can easily create and manage your lexis.com user IDs.The tool is especially useful for generating IDs quickly or deactivating IDs as individuals leave the firm.

If you have questions regarding the ID Maintenance tool, please contact your LexisNexis account representative or LexisNexis® Customer Support at 800.543.6862.

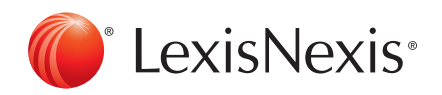

Lexis/Nexis, lexis.com and the Knowledge Burst logo are registered trademarks of Reed Elsevier Properties Inc., used under license. PowerInvoice is a trademark of LexisNexis, a division of Reed Elsevier Inc. Other products or services may be trademarks or registered trademarks of their respective companies. © 2010 LexisNexis, a division of Reed Elsevier Inc. All rights reserved, LRS00469-1 1110